# EDIUS7 初期環境設定

1\_1\_初始專案預設 01

| 建立專案偏好設定                                                                                                    | 文         建立專案偏好設定         X                                                                                                    |
|----------------------------------------------------------------------------------------------------|----------------------------------------------------------------------------------------------------|
| 選擇視頻大小和影格速率                                                                                                    | 已添加下列専案偏好設定:                                                                                                    |
| 尺寸       影格速率       Bit         ☑ HD       ⑤ 59.94i       ☑ 8bit         ☑ SD       50i       □ 10bit         ☑ DV       □ 50p       □ 29.97p         □ 25p       □ 23.98p | <ul> <li>✓ HD - 59.94i - 1920x1080 - 8bit</li> <li>✓ HD - 59.94i - 1440x1080 - 8bit</li> <li>→ HD - 59.94i - 1280x1080 - 8bit</li> <li>✓ SD - 59.94i - 720x486 - 8bit</li> <li>✓ SD - 59.94i - 720x480 - 8bit</li> <li>✓ DV - 59.94i - 720x480 - 8bit - 16:9</li> <li>✓ DV - 59.94i - 720x480 - 8bit - 4:3</li> </ul> |
| <上一步(B) 下一步(N) > 取消(A) 取消(A)                                                                                                    | ▲ 上一步(B) 完成(C) 取消(A)                                                                                                    |

## 2\_1\_建議波紋模式關閉 01

| EDIUS ㅁ t tb, ㅗ, × 약 ಜ. 🕯 ×                                                                                                    | GA EDIUS 文件 編輯 視圖 素材 標記 模式 攝取 運算 工具 設況             |
|----------------------------------------------------------------------------------------------------|----------------------------------------------------|
| 文件表     ● 体表\       ● 税券進額     ● 色彩校正       ● 商 登録館     ● ● ● ● ● ● ● ● ● ● ● ● ● ● ● ● ● ● ●                                                                                                    | Prv 00:00:00;00 In:;; Out:;; Dut:;;                |
| 素材庫、特效 序列標記點 來源瀏覽器                                                                                                    |                                                    |
| EDIYの <sup>大課題</sup><br>EDIYの <sup>大課題</sup><br>二、「「「」」」<br>「」」」<br>「」」」<br>「」」」<br>「」」」<br>「」」」<br>「」」」<br>「」」」<br>「」」」<br>「」」」<br>「」」」<br>「」」」<br>「」」」<br>「」」」<br>「」」」<br>「」」」<br>「」」」<br>「」」」<br>「」」」<br>「」」」<br>「」」」<br>「」」<br>「」」<br>「」<br>「 |                                                    |
|                                                                                                    | 00:00:20:00  00:00:25:00  00:00:30:00  00:00:35:00 |
|                                                                                                    |                                                    |
|                                                                                                    |                                                    |
|                                                                                                    |                                                    |
| II т <del>т</del> ъ                                                                                                    |                                                    |
| 2T T 🔫                                                                                                    |                                                    |

1\_1\_初始專案預設 02

#### 2\_1\_建議波紋模式關閉 02

|                 |                    |     | 17       |             |
|-----------------|--------------------|-----|----------|-------------|
| 索               | 材庫 特效 序列           | り標記 | 點        | 來源瀏覽器       |
| ED              | US 無標題4<br>ジェ ビュ c | :   |          |             |
| U<br>A          |                    |     | -        | 00:00:00:00 |
|                 | 2 VA               | 日   | 4        |             |
| 1999            | ►                  | •   |          | -           |
| •<br>н <u>1</u> | •                  | ₽   | 4        |             |
| 4               | 1 T                | T   | <b>1</b> |             |
|                 | 2 T                | т   | 4=+      |             |
| -               | ▶1 A               | •>  | 4        |             |
|                 | ▶2 A               | ۲   | 4        |             |
|                 |                    |     |          |             |
|                 |                    |     |          |             |

#### 2\_2\_可決定單\_雙螢幕模式 01

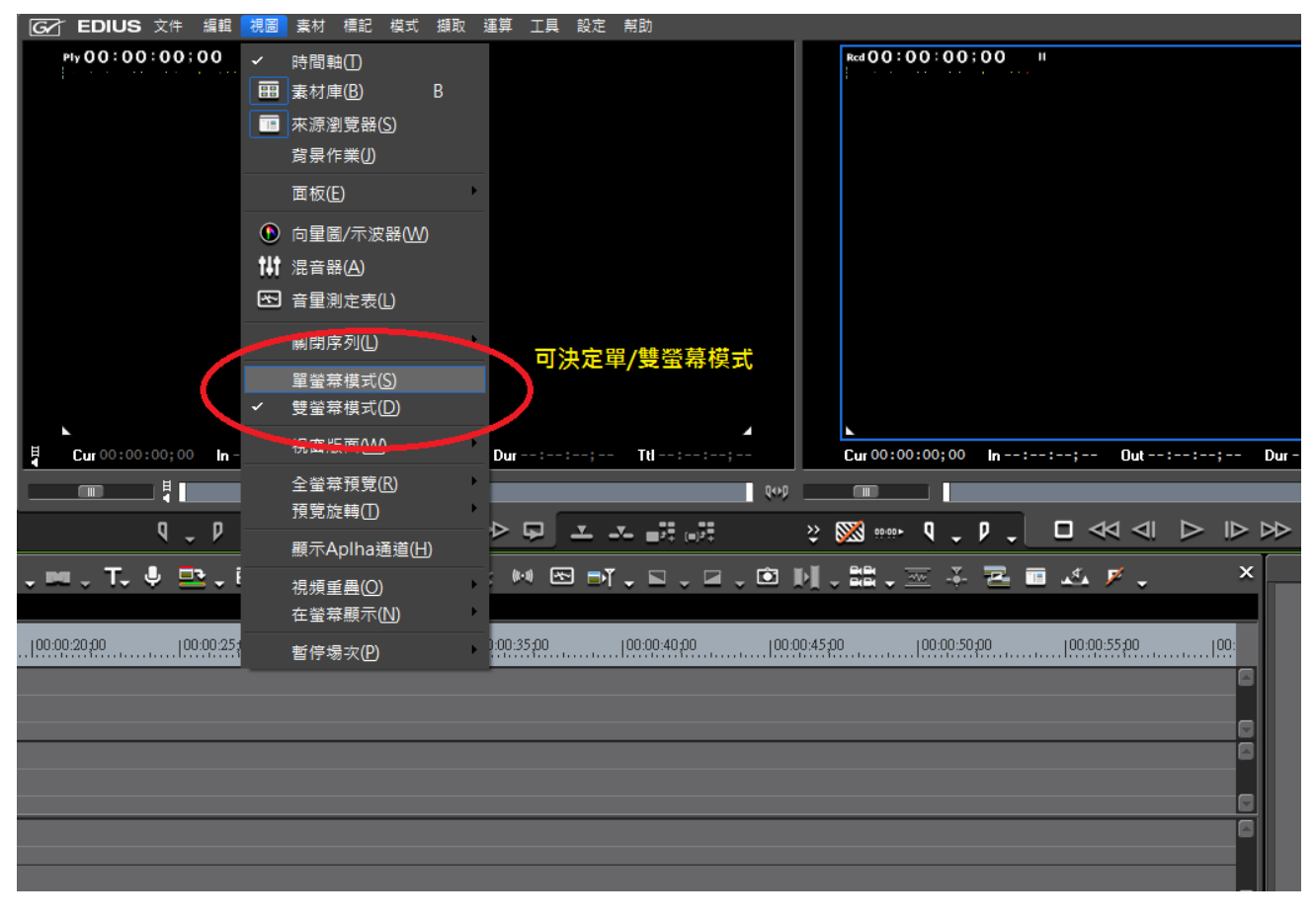

## 2\_2\_建議將新配置好的環境版面預存起來 02

| GA EDIUS 文件 編輯 視圖         | 素材 標記 模式 揕                                                 | 順取 注  | 運算 工具          | 設定                    | 幇助              |                                             |
|---------------------------|------------------------------------------------------------|-------|----------------|-----------------------|-----------------|---------------------------------------------|
| Ply 0 0 : 0 0 : 0 0 ; 0 0 | 時間軸(1)<br>素材庫(8) B<br>來源瀏覽器( <u>S</u> )<br>弱景作業(1)         |       |                |                       |                 | Read (0 (0 (0 (0 (0 (0 (0 (0 (0 (0 (0 (0 (0 |
|                           | 面板( <u>E</u> )                                             | Þ     |                |                       |                 |                                             |
| €<br>†‡†<br>₹             | 向量圖/示波器( <u>W)</u><br>混音器( <u>A</u> )<br>音量測定表( <u>L</u> ) |       |                |                       |                 |                                             |
| ~                         | 關閉序列(L)<br>單螢幕模式(S)<br>雙螢幕模式(D)                            | +     |                |                       |                 |                                             |
| ↓<br>Cur 00:00:00;00 In - | 視窗版面(W)                                                    | •     | 標準( <u>N</u> ) | )                     | Shift + Alt + L | Cur 00:00;00 In::                           |
|                           | 全螢幕預覽( <u>R</u> )<br>預覽旋轉( <u>T</u> )                      | )<br> | 應用版]<br>儲存目前   | 面( <u>A</u> )<br>前版面( | <u>S)</u>       |                                             |
|                           | 顯示Aplha通道( <u>H</u> )                                      |       | 更改版]<br>刪除版]   | 面名稱(<br>面( <u>D</u> ) | <u>C</u> )      |                                             |
|                           | 視頻重蟲( <u>O</u> )<br>在螢幕顯示( <u>N</u> )                      | +     |                | 1                     | •=•=•=          |                                             |
| 100:00:20;00 100:00:25;   | 暫停場次(P)                                                    | ×     | 0:00:35:00     |                       | 100:00:40;00    | 00:00:50:00                                 |
|                           |                                                            |       |                |                       |                 |                                             |
|                           |                                                            |       |                |                       |                 |                                             |

# 3\_1\_系統設定\_有關應用及硬體設定

| GAT EDIUS 文件 編輯 視問                                                                                                    | 圖 素材 標記                       | 模式 擷取                                                 | 運算 工具   | 設定 幇助                                                                          |                                                               |
|----------------------------------------------------------------------------------------------------|-------------------------------|-------------------------------------------------------|---------|--------------------------------------------------------------------------------|---------------------------------------------------------------|
| Ply 00:00:00;00 II                                                                                                    |                               |                                                       |         | 系統設定( <u>S</u> )<br>使用者設定( <u>U</u> )                                          | Rcd () () () () () () () () () () () () ()                    |
|                                                                                                    |                               |                                                       |         | 專案設定(P)<br>序列設定( <u>Q</u> )                                                    |                                                               |
|                                                                                                    |                               |                                                       |         | 更改配置文件(F)                                                                      |                                                               |
|                                                                                                    |                               |                                                       |         |                                                                                |                                                               |
| Lur 00:00:00;00 In:-                                                                                                    | -:; Out                       | :;                                                    | Dur : : | ⊾<br>:; Ttl:;<br>وبها                                                          | Cur 00:00:00;00 In:-                                          |
| ↓<br>Cur 00:00:00;00 In:<br>↓<br>↓<br>↓                                                                                                    | -:; Out                       | ▷ ≙                                                   | Dur::   | ;                                                                              | Cur 00:00:00; 00 In:-                                         |
| ↓ Cur 00:00:00;00 In:<br>□ □ ↓ □<br>□ ↓ ₽ ↓<br>↓ □ ↓ ↓ □ ↓ □                                                                                                    | -:; Out<br>□ ≪ < <br>1#1 ® ■, |                                                       | Dur :   |                                                                                |                                                               |
| ↓ Cur 00:00:00; 00 In:<br>↓ ↓ ↓ ↓ ↓ ↓ ↓ ↓ ↓ ↓ ↓ ↓ ↓ ↓ ↓ ↓ ↓ ↓ ↓                                                                                                     | -:; Out                       | <ul> <li>▶ I▶</li> <li>▶ I▶</li> <li>♥ ♥ ■</li> </ul> | Dur     | ·; Ttl;<br>♥♥3<br>▲ ▲ ■詳 ■詳<br>■ ■T ↓ ■ ↓ ■ ↓ ■<br>[00:00:40:20 [00            | Cur 00:00:00; 00 In:-                                         |
| ↓       Cur 00:00:00; 00       In:-         ↓       ↓       ↓         ↓       ↓       ↓         ↓       ↓       ↓         ↓       ↓       ↓         ↓       ↓       ↓         ↓       ↓       ↓         ↓       ↓       ↓         ↓       ↓       ↓         ↓       ↓       ↓         ↓       ↓       ↓         ↓       ↓       ↓         ↓       ↓       ↓         ↓       ↓       ↓         ↓       ↓       ↓         ↓       ↓       ↓         ↓       ↓       ↓         ↓       ↓       ↓         ↓       ↓       ↓         ↓       ↓       ↓         ↓       ↓       ↓         ↓       ↓       ↓         ↓       ↓       ↓         ↓       ↓       ↓         ↓       ↓       ↓         ↓       ↓       ↓         ↓       ↓       ↓         ↓       ↓       ↓         ↓       ↓ <td< th=""><td>-:; Out<br/>□ ≪ &lt; <br/>111</td><td>→ IÞ<br/>, 🗹 ◄ :</td><td>Dur</td><td>·; Ttl;<br/>♥♥3<br/>▲ ▲ ■ ■ ■ ■ ■ ■<br/>■ ■ T ↓ ■ ↓ ■ ↓ ■ ↓ ■<br/> 00.00.40.20  00</td><td>Cur 00:00:00; 00 In:-</td></td<>                                | -:; Out<br>□ ≪ < <br>111      | → IÞ<br>, 🗹 ◄ :                                       | Dur     | ·; Ttl;<br>♥♥3<br>▲ ▲ ■ ■ ■ ■ ■ ■<br>■ ■ T ↓ ■ ↓ ■ ↓ ■ ↓ ■<br> 00.00.40.20  00 | Cur 00:00:00; 00 In:-                                         |
| ↓       Cur 00:00:00;00       In:         ↓       ↓       ↓         ↓       ↓       ↓         ↓       ↓       ↓         ↓       ↓       ↓         ↓       ↓       ↓         ↓       ↓       ↓         ↓       ↓       ↓         ↓       ↓       ↓         ↓       ↓       ↓         ↓       ↓       ↓         ↓       ↓       ↓         ↓       ↓       ↓         ↓       ↓       ↓         ↓       ↓       ↓         ↓       ↓       ↓         ↓       ↓       ↓         ↓       ↓       ↓         ↓       ↓       ↓         ↓       ↓       ↓         ↓       ↓       ↓         ↓       ↓       ↓         ↓       ↓       ↓         ↓       ↓       ↓         ↓       ↓       ↓         ↓       ↓       ↓         ↓       ↓       ↓         ↓       ↓       ↓         ↓       ↓ <td< th=""><th>-:; Out</th><th></th><th>Dur : :</th><th>x TN</th><th>Cur 00:00:00; 00 In:-</th></td<>                                                                                                    | -:; Out                       |                                                       | Dur : : | x TN                                                                           | Cur 00:00:00; 00 In:-                                         |
| ↓       Cur 00:00:00; 00       In:-         ↓       ↓       ↓         ↓       ↓       ↓         ↓       ↓       ↓         ↓       ↓       ↓         ↓       ↓       ↓         ↓       ↓       ↓         ↓       ↓       ↓         ↓       ↓       ↓         ↓       ↓       ↓         ↓       ↓       ↓         ↓       ↓       ↓         ↓       ↓       ↓         ↓       ↓       ↓         ↓       ↓       ↓         ↓       ↓       ↓         ↓       ↓       ↓         ↓       ↓       ↓         ↓       ↓       ↓         ↓       ↓       ↓         ↓       ↓       ↓         ↓       ↓       ↓         ↓       ↓       ↓         ↓       ↓       ↓         ↓       ↓       ↓         ↓       ↓       ↓         ↓       ↓       ↓         ↓       ↓       ↓         ↓       ↓ <td< th=""><th>-:; Out</th><th><ul> <li>▶ I▶</li> <li>▶ I▶</li> <li>♥ ♥ ■</li> </ul></th><th>Dur</th><th>·; Ttl;<br/>♥♥3<br/>▲ → ■:: ■::<br/>■::<br/>[00:00:40:20]</th><th>Cur 00:00:00;00 In:-<br/>2 2 2 2 2 2 2 2 2 2 2 2 2 2 2 2 2 2 2</th></td<> | -:; Out                       | <ul> <li>▶ I▶</li> <li>▶ I▶</li> <li>♥ ♥ ■</li> </ul> | Dur     | ·; Ttl;<br>♥♥3<br>▲ → ■:: ■::<br>■::<br>[00:00:40:20]                          | Cur 00:00:00;00 In:-<br>2 2 2 2 2 2 2 2 2 2 2 2 2 2 2 2 2 2 2 |
| ↓       Cur 00:00:00; 00       In:         □       ↓       □         ↓       ↓       ↓         ↓       ↓       ↓         ↓       ↓       ↓         ↓       ↓       ↓         ↓       ↓       ↓         ↓       ↓       ↓         ↓       ↓       ↓         ↓       ↓       ↓         ↓       ↓       ↓         ↓       ↓       ↓         ↓       ↓       ↓         ↓       ↓       ↓         ↓       ↓       ↓         ↓       ↓       ↓         ↓       ↓       ↓         ↓       ↓       ↓         ↓       ↓       ↓         ↓       ↓       ↓         ↓       ↓       ↓         ↓       ↓       ↓         ↓       ↓       ↓         ↓       ↓       ↓         ↓       ↓       ↓         ↓       ↓       ↓         ↓       ↓       ↓         ↓       ↓       ↓         ↓       ↓ <t< th=""><th>-:; Out</th><th></th><th>Dur : :</th><th>·; TN;</th><th>Cur 00:00:00; 00 In:-</th></t<>                                                                                                    | -:; Out                       |                                                       | Dur : : | ·; TN;                                                                         | Cur 00:00:00; 00 In:-                                         |

# 3\_2\_系統設定\_應用\_專案預設\_預設列表分批更改 01

| 条續設定 |                                                                                                    | ×    |
|------|----------------------------------------------------------------------------------------------------|------|
| □·應用 | 専案預設                                                                                                    |      |
|      | 預設列表                                                                                                    |      |
| □ 四  | HDV     HDV       HD 1920x1080     HD 1440x1080       59.94116:98bit     HD 1440x1080       59.94116:98bit     SD       SD     SD       SD     SD       SD 720x486     SD 720x480       59.9414:38bit     SD       SD     SD       DV 720x480     SD 720x480       59.94116:98bit     SD       DV 720x480     DV 720x480       59.94116:98bit     SD 44:38bit |      |
|      |                                                                                                    | _    |
|      | 新建偏好設定(N) 複製(C) 更改(M) 剛除(D)                                                                                                    |      |
|      | 確定 取消 應                                                                                                    | 用(A) |

## 3\_2\_系統設定\_應用\_專案預設\_預設列表分批更改 02

| 専案設定                                |                                                |                                                 |                                               | ×                                                                             |
|-------------------------------------|------------------------------------------------|-------------------------------------------------|-----------------------------------------------|-------------------------------------------------------------------------------|
| HD<br>1080                          | HD 1920×1080 59.94i 16:9 8bit                  | 方便辨認                                            | - <sub>設定</sub> 挑選符<br><sup>運算格式(R)</sup> 一般建 | 合來源編碼有助效能<br>i議 GV HQX Avi                                                    |
| 視頻偏好設定(I)<br>音頻偏好設定(P)              | HD 1920 x 1080 59.94i<br>48kHz/2ch             | <ul> <li>→ 確認視訊格式</li> <li>→ 建議改成2ch</li> </ul> | Grass Valley HQ 標準<br>過掃描區域大小(O)<br>音頻參考音量(A) | ↓ 詳細(D) 3 % -20.0 dB                                                          |
| ✓ 進階(V) 細頃修び<br>影格尺寸(S)             | ∑<br>1920 x 1080 →                             | 1920 x 1080                                     | 重採様方法<br>序列設置(預設)                             | 「面積平均法 (快速、鋭利) 🛛 👻                                                            |
| 長寬比(A)<br>影格速率(R)                   | 顯示寬高比 16:9                                     | ・ハ丙式はたちょう                                       | 時間碼預設(P)<br>時間碼模式(M)                          | 00:00:00;00 Drop frame -:::                                                   |
| 場次順序(D)<br>視頻通道(H)<br>視頻位元速率(B)     | 」現場開始<br>YCbCr + Alpha →                       | I分頂或底/p為加坡<br>Alpha影響透明<br>10bit影響品質和效能         |                                               | <u>義以下軌道數設定</u>                                                               |
| Pulldown 類型(T)<br>立體影 <b>戶編集(E)</b> | 自然的<br>● 一 一 一 一 一 一 一 一 一 一 一 一 一 一 一 一 一 一 一 | 編輯3D時要開啟                                        | VA 軌道(D)<br>T 軌道(T)                           | <ol> <li>○ 形動</li> <li>2 影音軌</li> <li>2 字幕軌</li> <li>2 お☆本が道地財岡(C)</li> </ol> |
| 採樣速率(T)<br>音頻通道(C)                  | 48000Hz -                                      |                                                 | A \$1,52(A)                                   | 2 聲音戰 <sup>22</sup> 聲音戰 <sup>22</sup> ※ 10(5)…<br>為音軌分離則需修改                   |
| 音頻位元速率(B)                           | 24bit 👻                                        | 未特別標明區建                                         | 議不動                                           | 通道映射圖<br>確定 取消                                                                |

3\_3\_系統設定\_應用\_擷取\_此項設定有關線性擷取功能

| 条統設定                                                                                 |                                                                                                    | ×   |
|--------------------------------------------------------------------------------------|----------------------------------------------------------------------------------------------------|-----|
| □ 應用<br>SNFS QoS                                                                     | <b>資</b> 取                                                                                                    |     |
| 一回放<br>一回放<br>一個放<br>一個取<br>一個取                                                      | □ 攝取結束後確認卷盤編號<br>□ 攝取時確認文件名稱(C)                                                                                                    |     |
| <ul> <li>一検査更新</li> <li>一運算</li> <li>一配置文件</li> <li>二音量測定表</li> <li>11 硬體</li> </ul> | <ul> <li>○ 御取前</li> <li>○ 御取後</li></ul>                                                                                                    |     |
| <ul> <li>● 匯入器/匯出器</li> <li>● 特效</li> <li>● 輸入控制器</li> </ul>                         | 210×叶旗収時的文件名稱該定<br>後面提示名 <u>L/R</u> L L 		 R 		 R                                                                                                    |     |
|                                                                                      | <ul> <li>□ 在時間碼斷開時(T)</li> <li>□ 當音頻採樣率變更時(H)</li> <li>□ 當長寬比變更時(W)</li> <li>□ 當錄製的時間資料變更時(E)</li> </ul>                                                     |     |
|                                                                                      | <ul> <li>□ 分割的文件</li> <li>□ 所分割的文件</li> <li>□ 添加標記點</li> <li>□ 添加標記點</li> <li>□ 協介別の時</li> <li>□ 成加標記點</li> <li>□ 協力目勾選會執行線性攝取場景偵</li> <li>□ 別功能。</li> </ul> |     |
|                                                                                      | 在擷取之後錄像機控制<br>單次擷取(U) 暫停                                                                                                    |     |
|                                                                                      | 確定 取消 應用                                                                                                    | (A) |

3\_4\_系統設定\_硬體\_設備偏好設定\_此項設定有關線性擷取設備介面預設 01

| 条統設定                                                                       |                             |                       |            |                            |                        | × |
|----------------------------------------------------------------------------|-----------------------------|-----------------------|------------|----------------------------|------------------------|---|
| □□應用                                                                       | 設備偏好設定                      |                       |            |                            |                        |   |
| SNFS QoS<br>來源瀏覽器<br>回放<br>專案預設<br>一類取<br>文件匯出<br>始來再知                     | <b>A</b><br>DV 1394 720x480 | HDV 1394<br>1440×1080 | AV 720x480 | S-video 720x480            | <b>主</b><br>色差 720x486 |   |
|                                                                            |                             |                       |            |                            |                        |   |
| ●重型測定表<br>● 硬體<br>設備偏好設定<br>預見見ます。<br>● 匯入器/匯出器<br>● 特效<br>■ 特效<br>■ 輸入控制器 | HDMI 1920x1080i             | ▲<br>錄音               | DeckLink   | DeckLink HD<br>Extrema 3D+ |                        |   |
|                                                                            |                             |                       | 新建(N)      | (修改(1)                     | <b>剛</b> 除(D)          |   |
|                                                                            |                             |                       |            | 確定 取                       | <b>消</b> 應用(A          | ) |

3\_4\_系統設定\_硬體\_設備偏好設定\_此項設定有關線性擷取設備介面預設 02

| 偏好設定     |                                              | × |
|----------|----------------------------------------------|---|
| 名稱/ 圖像設定 | <del>我們以 DV 1394擷取為範例</del><br><sub>名稱</sub> |   |
| Å        | DV 1394 SD 720x480 空白區鍵入辨示用說明                |   |
|          | 選擇圖像為 選擇方便辨示圖示                               |   |
|          |                                              |   |
|          |                                              |   |
|          |                                              |   |
|          |                                              |   |
|          | <上一步(B) 下一步(N) > 取消(A)                       |   |
|          |                                              |   |

3\_4\_系統設定\_硬體\_設備偏好設定\_此項設定有關線性擷取設備介面預設 03

| 偏好設定            |                        | ×                    |
|-----------------|------------------------|----------------------|
| 輸入硬件/ 格式設       |                        |                      |
| <br>介面          | Generic OHCI           | 介面來源選擇<br>DV 選擇 OHCI |
| 串流格式            | Input                  | - 設定(ჽ)              |
| 視頻格式            | 720x480 59.94i 税訊格式選擇  |                      |
| 編碼器             | DV (HW)                | ▼ 設定(E)              |
| 檔案格式            | AVI 摄取格式選              | <b>Ĕ</b>             |
| 代理碼流文件          | 僅高解析文件                 | -                    |
| 音頻格式            | 自動檢測                   | -                    |
| 音頻輸入            | SDI/HDMI/1394 embedded | -                    |
| 變換 16Bit/2ch(C) | 否                      | -                    |
| 立體影片            | 關閉                     |                      |
|                 | <上一步(B)                | 下一步(N) > 取消(A)       |

3\_4\_系統設定\_硬體\_設備偏好設定\_此項設定有關線性擷取設備介面預設 04

| 偏好設定                |                    |                         |         | x      |
|---------------------|--------------------|-------------------------|---------|--------|
| 輸出硬件/格式設            | <br>定              |                         |         |        |
| <br>介面 <sup>1</sup> | Generic OHCI       | 除了DV OHCI可選<br>擇輸出外其餘介面 | •       |        |
| 串流格式                | Output             | 請選擇"沒有選擇"               |         | 設定(\$) |
| 視頻格式                | [DV] 720x480 59.94 | i 4:3                   | -       |        |
| 音頻格式                | 48000Hz/2ch/16bit  |                         | •       |        |
| 音頻輸出                | 這個項目無法選擇           |                         | V       |        |
| 立體影像<br>個別的L/R素材    | শ্র                |                         | ·       |        |
|                     |                    |                         |         |        |
|                     |                    |                         |         |        |
|                     |                    |                         |         |        |
|                     |                    | <br>《上一步(B) (下-         | -步(N) > | 取消(A)  |

3\_4\_系統設定\_硬體\_設備偏好設定\_此項設定有關線性擷取設備介面預設 05\_參考

| 偏好設定                             | ×            |
|----------------------------------|--------------|
| 輸入硬件/格式設定 HD 1920x1080i 参        | 考            |
| 介面 DeckLink HD Extreme 3D+ 硬體卡選擇 |              |
| 串流格式                             | [→           |
| 視頻格式 [8bit] 1920x1080 59.94i     |              |
| 編碼器 Grass Valley HQX             | ▼ 設定(E)      |
| 檔案格式 MXF                         |              |
| 代理碼流文件 僅高解析文件                    | -            |
| 音頻格式48000Hz/16ch/24bit           | -            |
| 音頻輸入 SDI/HDMI/1394 embedded      | 8            |
| 變換 16Bit/2ch(C) 否                |              |
| 立體影片                             |              |
|                                  | 步(N) > 取消(A) |

3\_5\_系統設定\_硬體\_預覽設備\_此項設定有關監看聽為硬體或是純軟模式

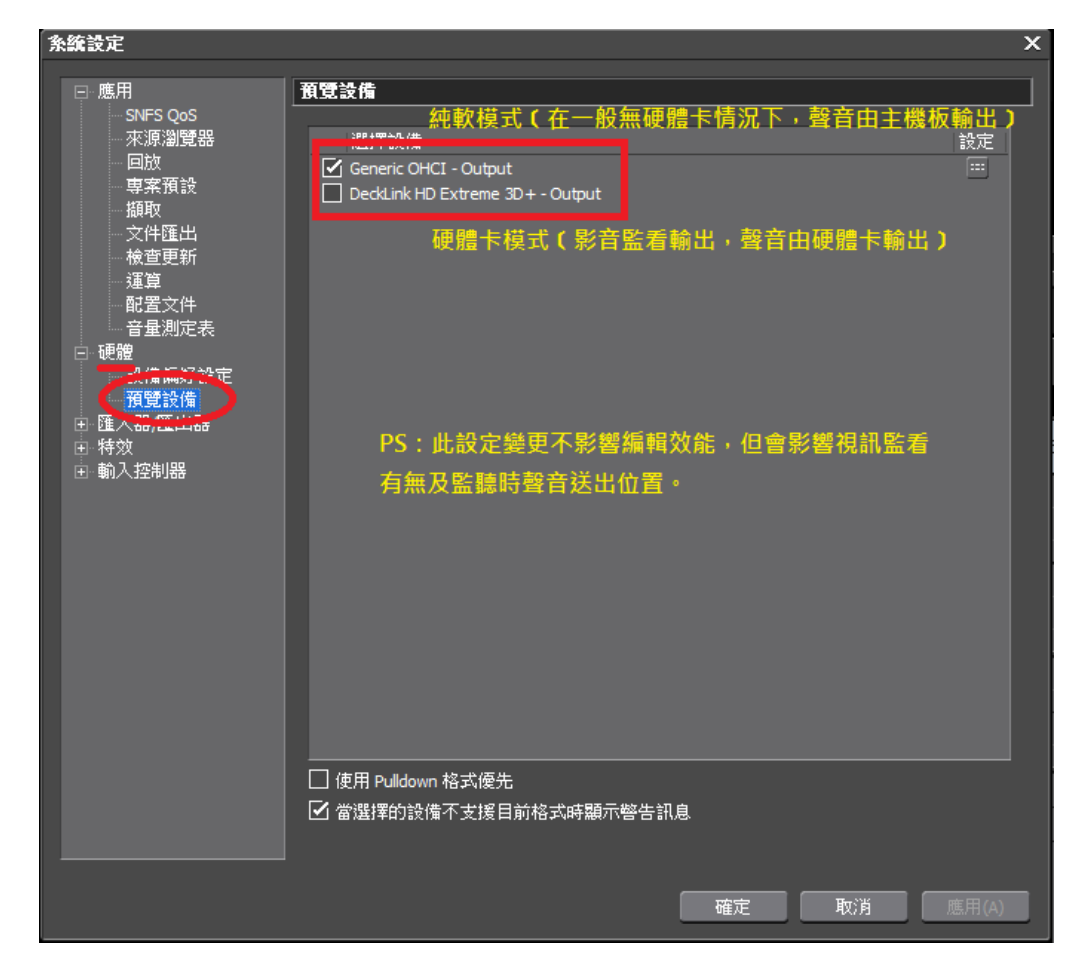

3\_6\_系統設定\_匯入出器\_靜態圖像\_此項設定有關儲存靜態圖像格式

| 条統設定                                       |                                                    |                    |                                                         | x     |
|--------------------------------------------|----------------------------------------------------|--------------------|---------------------------------------------------------|-------|
| ⊡…應用                                       | 靜態圖像                                               |                    |                                                         |       |
| □ 硬體                                       |                                                    |                    |                                                         |       |
| 預覽設備                                       | ○ 全場(F)                                            |                    | <ul><li>● 無補償(N)</li></ul>                              |       |
| □ 匯入器/匯出器                                  | ○,)<br>○ 上場優先(1)                                   |                    | ○ 動態補償(M)                                               |       |
| ···· AVCHD                                 | <ul> <li>○ 工物優先(0)</li> <li>○ 下場優先(1)</li> </ul>   |                    | <ul> <li>○ 勤怒情情(&lt;)</li> <li>○ 全妻面補償(&lt;)</li> </ul> |       |
| GF                                         | →                                                  |                    |                                                         |       |
| ···· Infinity                              | 🗌 調整長寬比(A)畫面                                       | 凍結時如果抖動            | <b>「一日此區調整</b>                                          |       |
| E K2 (FTP)                                 |                                                    |                    |                                                         |       |
| MPEG<br>                                   | 文件類型(T)                                            | 儲存靜態區              | 3檔格式,一般為bmp                                             |       |
| ⊕ P2                                       | Windows Bitmap Files (*.b                          | mp)                |                                                         |       |
| RED<br>I∓⊡XDCAM                            | Windows Bitmap Files (*.b                          | omp)               | _                                                       |       |
| ···· XDCAM EX                              | JPEG Files (*.jpg)                                 |                    |                                                         |       |
| ····XF<br>································ | TIFF Files (*.tit)<br>Photoshop Files (*.psd)      |                    |                                                         |       |
| 靜態圖像                                       | JPEG File Interchange For                          | mat Files (*.jfif) |                                                         |       |
| □·特效<br>After Effecte 处挡棒t                 | Portable Network Graphic<br>Mac Pict Files (*.pic) | s Files (*.png)    |                                                         |       |
| ···· GPUfx                                 | QuickTime Image Files (*.                          | qtif)              |                                                         |       |
| VST 外掛連結設定                                 | SGI Files (*.sgi)                                  |                    |                                                         |       |
|                                            |                                                    |                    |                                                         |       |
| 音量控制器                                      |                                                    |                    |                                                         |       |
|                                            |                                                    |                    |                                                         |       |
|                                            |                                                    |                    |                                                         |       |
|                                            |                                                    |                    |                                                         |       |
|                                            |                                                    |                    |                                                         |       |
|                                            |                                                    |                    |                                                         |       |
|                                            |                                                    |                    | · 確定 · 取消                                               | 應用(A) |

4\_1\_使用者設定\_有關專案文件預覽使用者介面及來源文件設定

| GA EDIUS 文件      | 編輯視             | 圖素材標語    | 2 模式 擷取    | 運算工具         | 設定帮助                        |                         |
|------------------|-----------------|----------|------------|--------------|-----------------------------|-------------------------|
| Ply 00 : 00 : 00 | "<br>"          |          |            | (            | 系統設定(S)<br>使用者設定(U)         |                         |
|                  |                 |          |            |              | 專案設定(P)<br>序列設定( <u>Q</u> ) |                         |
|                  |                 |          |            |              | 更改配置文件(F)                   |                         |
| Cur 00:00:00;0   | 00 <b>in</b> :- | :-; Ou   | ıt : ; ; - | - Dur : :    | :; Ttl:;                    | Cur 00:00:00;0          |
|                  |                 |          |            | _            | Qer                         |                         |
| P                | - P -           | □ ≪ <    |            | ₽            | <u>▼</u> <u>▼</u> <u></u>   | . P +∞∞ 🔀 ଓ             |
| . 🖦 . T. 🌵 🛛     | <b>b</b> . 🖩    | tiit 🕚 🗖 | i. 🌠 付     | ** •• •      | ) di . 🗆 . 🗆 . Ó            | Þ <b>i - 88 -</b> 📼 - 1 |
|                  |                 |          |            |              |                             |                         |
|                  | 00:00:25;00     |          | :30;00     | 100:00:35;00 | 00:00:40;00  0              | 0:00:45:00  00:00       |
|                  |                 |          |            |              |                             |                         |
|                  |                 |          |            |              |                             |                         |

# 4\_2\_使用者設定\_應用\_低解析文件格式不勾選

| 使用者設定                                                                                                    |                                             |                      | ×     |
|----------------------------------------------------------------------------------------------------|---------------------------------------------|----------------------|-------|
| □ 應用                                                                                                    | 低解析文件格式                                     |                      |       |
| <ul> <li>低解析文件格式</li> <li>其他</li> <li>專案文件</li> <li>時間軸</li> <li>相符影格</li> <li></li></ul>                                                                                                    | 低解析文件模式<br>一當沒有低理碼流時.使用高解析文件.<br>一自動產生低解析文件 | 取消此二項勾選較<br>不影響編輯效能。 |       |
| <ul> <li>□預覽</li> <li>●全董幕預覽</li> <li>□□次</li> <li>□□規獨疊加</li> <li>□視獨重疊</li> <li>□預卷淪輻</li> <li>□使用者介面</li> <li>按約</li> <li>一使用者介面</li> <li>一控制</li> <li>一索窃顏快捷</li> <li>□較</li> <li>□求四章</li> <li>□求四章</li> <li>○來源文件</li> <li>○恢復離結</li> <li>○小時輸</li> <li>○部分割器</li> </ul> | 高解析文件模式<br>當沒有高解析文件時,自動使用低解析文件.             |                      |       |
|                                                                                                    |                                             | 確定 取消                | 應用(A) |

4\_3\_使用者設定\_應用\_其他\_此項可預設啟用文字軟體

| 使用者設定                                                                                                    |                                                                                                    | × |
|----------------------------------------------------------------------------------------------------|----------------------------------------------------------------------------------------------------|---|
| □ 應用                                                                                                    |                                                                                                    |   |
| 低解析文件格式                                                                                                    |                                                                                                    |   |
| 要案文件<br>時間軸<br>相符影格<br>背景作業                                                                                                    | <ul> <li>☑ 顯示最近使用工作列表(W) 文件數量(R) 5</li> <li>☑ 在 MRU 列表中顯示縮略圖(M)</li> <li>○ 大(L) ● 小(S)</li> </ul>                                                                                                    |   |
| <ul> <li>預覽</li> <li>- 全螢幕預覽</li> <li>- 词放</li> <li>- 視頻疊加</li> <li>- 視頻疊加</li> <li>- 視頻疊加</li> <li>- 視頻疊加</li> <li>- 視頻疊加</li> <li>- 視頻疊加</li> <li>- 現積</li> <li>- 預卷編輯</li> <li>- 原名</li> <li>- 預卷</li> <li>- 預卷</li> <li>- 預卷</li> <li>- 預卷</li> <li>- 預卷</li> <li>- 預卷</li> <li>- 預卷</li> <li>- 預巻</li> <li>- 預巻</li> <li>- 現</li> <li>- 索</li> <li>- 索</li> <li>- 索</li> <li>- 索</li> <li>- 索</li> <li>- 索</li> <li>- 索</li> <li>- 索</li> <li>- 索</li> <li>- 索</li> <li>- 索</li> <li>- 索</li> <li>- 索</li> <li>- (支)</li> <li>- 索</li> <li>- (支)</li> <li>- (支)</li> <li>- (j)</li> <li>- (j)</li> <li>- (j)</li> <li>- (j)</li> <li>- (j)</li> <li>- (j)</li> <li>- (j)</li> <li>- (j)</li> <li>- (j)</li></ul> | <ul> <li>○ 休街</li> <li>○ 儲存視窗位置(P)</li> <li>○ 歸示工具提示(T)</li> <li>○ 註冊素材時建立波形緩存(C)</li> <li>□ 將移動磁片或網路硬碟上的波形緩存建立到專案資料夾下(F)</li> <li>/ 播放器格式(E)</li> <li>○ 自動檢測</li> <li>● 時間軸格式</li> <li>預設字兼工具(P)</li> <li>● QuidkTitler</li> <li>● QuidkTitler</li> <li>● URT The</li> </ul> LI項可預設啟用文字軟體 |   |
|                                                                                                    | · · · · · · · · · · · · · · · · · · ·                                                                                                    |   |

## 4\_4\_使用者設定\_應用\_專案文件\_此項可預設專案儲存位置

| 使用者設定                                                                                                    |                                                                                                    | × |
|----------------------------------------------------------------------------------------------------|----------------------------------------------------------------------------------------------------|---|
| <ul> <li>應用</li> <li>低解析文件格式</li> <li>其他</li> <li>專案文件</li> <li>時間軸</li> <li>相符影格</li> <li>背景作業</li> <li>預覽</li> <li>全螢幕預覽</li> <li>回版</li> </ul>                                                                  | 專案文件         專案文件         專案文件,         專文(中夾(P))         D:\       此區為整個專案及素材預擺放位置→         文件名稱(F)       建議設定在大容量且快速的儲存空間         無標題                             |   |
| <ul> <li>視頻重疊</li> <li>視頻重疊</li> <li>預卷編輯</li> <li>使用者介面</li> <li>控制</li> <li>素材庫</li> <li>視窗顏色</li> <li>鍵盤快捷鍵設定</li> <li>來源文件</li> <li>恢復離線素材</li> <li>持讀時間</li> <li>目動補正</li> <li>部分傳動</li> <li>動入控制器</li> </ul> | ▲ R2CH3+FH         ☑ 顯示 MRU 列表(S)       文件數量(O)       10         備份         目標(D)       ☑ 專案文件夾(R)         □ 選擇一個文件夾:       □ 2         文件數量(N)       10            |   |
|                                                                                                    | 目動儲存         目標(A)       ☑ 專案文件夾(J)         □ 選擇一個文件夾:       □         文件數量(M)       10         間隔(I)       12 分 原3分鐘太密集可調至10~12分左右         □ 當專案文件在儲存時,刪除所有自動儲存文件. |   |
|                                                                                                    | 確定 取消 應用(4                                                                                                    | 0 |

# 4\_5\_使用者設定\_應用\_時間軸\_此項可預設時間軸應用功能

| □應用<br>低解析文件格式<br>其他 □應                                                                                                    | 建議保留2及4一項勾護                                                                                                    |                                                                                                    |
|----------------------------------------------------------------------------------------------------|----------------------------------------------------------------------------------------------------|----------------------------------------------------------------------------------------------------|
| □ □ □ □ □ ● 低解析文件格式<br>□ □ □ □ □ □ □ □ □ □ □ □ □                                                                                                    | <b>用轉場/音頻</b> 交叉淡入淡出時擴展素材(E)                                                                                                    |                                                                                                    |
| 專案文件       公 在調         時間軸       二 在調         相符影格       二 在調         背景作業       2 若調         可覚       二 全螢幕預覽         一回放       二 在調         視頻重疊       二 宿調         視頻重疊       二 宿調         現場重疊       二 宿調         現場重疊       二 宿調         現場重疊       二 宿調         現場重疊       二 宿         現場重疊       二 宿         現場重疊       二 宿         「「「「」」」       一 宿         「「」「「」」       一 宿         「」「「」」       一 宿         「」「「」」       一 宿         「」「「」」       一 宿         「」」       一 宿         「」」       一 宿         「」」       一 宿         「」」       一 宿         「」」       一 宿         「」」       一 宿         「」       一 宿         「」       一 宿         「」       一 宿         「」       一 宿         「」       一 宿         「」       「」         「」       「」         「」       「」         「」       「」         「」       「」 | 傳場中插入預設音頻交叉淡入淡出(C)<br>音頻交叉淡入淡出内插入預設轉場(D)<br>傳場和音頻交叉淡入淡出的切點正好在影析<br>裁剪葉材時保持下一個素材位置(除波紋絨<br>裁剪模式時顯示工具提示(T)<br>音頻素材被移動到其他軌道時,初始化其聲/<br>算時選中左側素材<br>//出標記點(O)<br>転樹(L)<br>間節點(B)<br>序列標記(Q)<br>転材標記(k)<br>「相碼<br>軸TC: □ 入點 □ 出點 □ 持讀時間 | 此項預設勿開啟<br>部中間,則向前設定切點(F)<br>算以外)(X)<br>目設定(A)<br>預設<br>① 同步棋式 勾選同步<br>□ 波紋棋式 開閉波紋<br>插入/硬寫 棋式<br>④ 插入 ○ 覆寫<br>波形(W)<br>對數(dB)<br>■ よ初縮略圖(H) |
| 素材                                                                                                    | TC: 🗌 入點 🗌 出點 🔲 持續時間                                                                                                    | ▲「二十二十二十二十二十二十二十二十二十二十二十二十二十二十二十二十二十二十二十                                                                                                    |
|                                                                                                    |                                                                                                    | 確定 取消 應用(A)                                                                                                    |

# 4\_6\_使用者設定\_應用\_背景作業\_此項為勾選暫停背景作業

| <ul> <li>■ 應用         <ul> <li>● 應解             <ul> <li>● 項他</li></ul></li></ul></li></ul> | 使用者設定                                                                                                    |                                           |                   |    | ×                |
|---------------------------------------------------------------------------------------------|----------------------------------------------------------------------------------------------------|-------------------------------------------|-------------------|----|------------------|
|                                                                                             | <ul> <li>使用者設定</li> <li>應用 <ul> <li>應用</li> <li>马牌析文件格式</li> <li>寻時間容影幅</li> <li>專時間容影幅</li> <li>雪時常影格</li> <li>雪時代業</li> <li>預覽</li> <li>全塗版疊加</li> <li>引視頻着給面</li> <li>視視頻遙輪輯</li> <li>使用者鈕</li> <li>一接剃</li> <li>素材窗鏡色</li> <li>鍵盤次件</li> <li>「按續時相置</li> <li>目動動得傳動</li> <li>輸入控制器</li> </ul></li></ul> | <b>方泉作業</b><br>市景作業的研始や定<br>☑ 在播放期間暫停背景作業 | 建議編輯時關閉背<br>景運算功能 |    |                  |
|                                                                                             |                                                                                                    |                                           | 確定                | 取消 | <u></u><br>馬用(A) |

4\_7\_使用者設定\_預覽\_全螢幕預覽\_此項功能是設定全螢幕播放功能時選項設定

| 使用者設定                                     |                                         |                  |        |          | x           |
|-------------------------------------------|-----------------------------------------|------------------|--------|----------|-------------|
| □ 應用                                      | 視頻疊加                                    |                  |        |          |             |
| 低解析文件格式<br>其他<br>專案文件                     | 更新頻率                                    | 場次               |        | -        |             |
| — 時間軸<br>— 相符影格                           | ─斑馬紋預覽───                               |                  |        |          |             |
| 背景作業<br>□- 預覽                             | 在上面                                     | 100 %            | 顏色     | 預設值      |             |
| 全螢幕預覽<br>回放<br>週類顯知                       | 在下面                                     | 0 %              | 顏色     | 預設值      |             |
| 7.0 <u>9年7月</u><br>7.0月車雪<br>預卷編輯         |                                         | 區域(w) —————      |        |          |             |
| <ul> <li>□ 使用者介面<br/>按鈕<br/>控制</li> </ul> | ✓ 圖像框(A) ✓ 字幕安全框                        | 97<br>E (80%)(T) | ◎◎ 此為視 | 訊安全框設定(  | 參考97%)      |
| 素材庫<br>視窗顔色                               | 16:9 監視器上的                              | 的基準線             |        |          |             |
| 鍵盤快捷鍵設定<br>回 來源文件                         | O 4:3                                   |                  |        |          |             |
| をした ( ) ( ) ( ) ( ) ( ) ( ) ( ) ( ) ( ) ( | <ul><li>○ 13:9</li><li>○ 14:9</li></ul> | 🗌 使外部變暗          |        |          |             |
| 日期備止<br>部分傳輸<br>回 輸 〕 抗制器                 |                                         |                  |        |          |             |
|                                           |                                         |                  | 此項設定7  | 不影響到輸出品質 | [•          |
|                                           |                                         |                  |        |          |             |
|                                           |                                         |                  |        |          |             |
|                                           |                                         |                  | F      |          |             |
|                                           |                                         |                  |        |          | Name in Col |

## 4\_8\_使用者設定\_預覽\_視頻疊加\_此項功能是安全框設定

| 使用者設定                                                                      |                                               |                |       |         | x          |
|----------------------------------------------------------------------------|-----------------------------------------------|----------------|-------|---------|------------|
| □□應用                                                                       | 視頻疊加                                          |                |       |         |            |
| 低解析文件格式<br>                                                                | 更新頻率                                          | 場次             |       | -       |            |
| · 時間軸<br>· 相符影格                                                            | 斑馬紋預覽                                         |                |       |         |            |
|                                                                            | 在上面                                           | 100 %          | 顏色    | 預設值     | l          |
| 全螢幕預覽                                                                      | 在下面                                           | 0 %            | 顏色    | 預設值     | ]          |
| 一一一一 <mark>代頻型加</mark><br>一一一一代頻重疊<br>一一一一一一一一一一一一一一一一一一一一一一一一一一一一一一一一一一一一 | - 🖸 顯示安全框區                                    | 域(w)           |       |         |            |
| □ 使用者介面<br>按鈕<br>控制                                                        | <ul> <li>✓ 圖像框(A)</li> <li>✓ 宇幕安全框</li> </ul> | 97<br>(80%)(T) | ⁰ 此為視 | 訊安全框設定( | 參考97%)     |
| → 素材庫<br>→ 視窗顏色                                                            | 16:9 監視器上的                                    | 的基準線           |       |         |            |
| → 鍵盤快捷鍵設定<br>□ 來源文件                                                        | <ul> <li>● 無(N)</li> <li>○ 4:3</li> </ul>     |                |       |         |            |
| 「「「恢復離線素材」<br>「持續時間」<br>「日本球工」                                             | <ul><li>○ 13:9</li><li>○ 14:9</li></ul>       | 🗌 使外部變暗        |       |         |            |
| 日勤備正<br>部分傳輸<br>∃ 輸入控制器                                                    |                                               |                |       |         |            |
|                                                                            |                                               | l              | 比項設定不 | 影響到輸出品質 | <b>[</b> • |
|                                                                            |                                               |                |       |         |            |
|                                                                            |                                               |                |       |         |            |
|                                                                            |                                               |                |       |         |            |
|                                                                            |                                               |                |       | AC 4X/H |            |

4\_9\_使用者設定\_預覽\_視頻重疊\_此項功能是時間碼及音量表設定

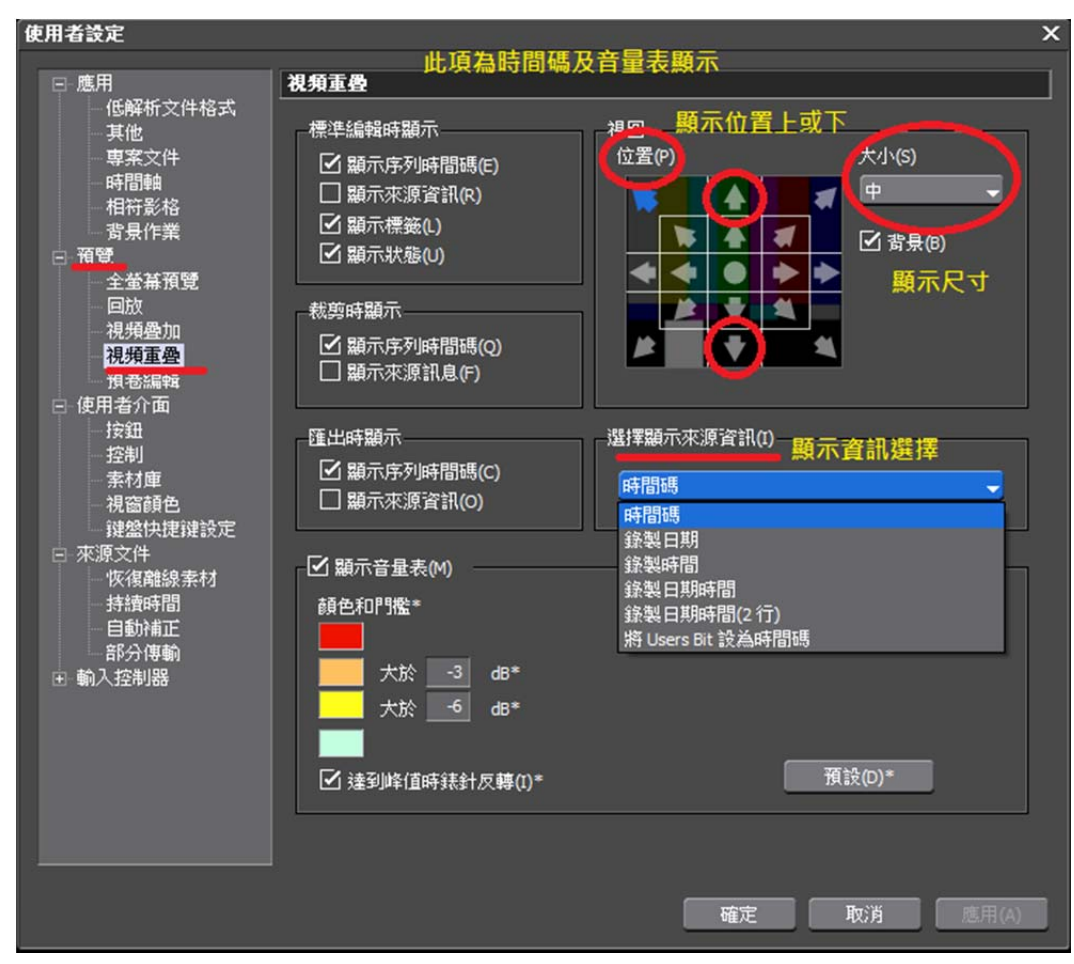

#### 4\_10\_使用者設定\_使用者介面\_按鈕\_此項功能是版面各個按鈕設定 01

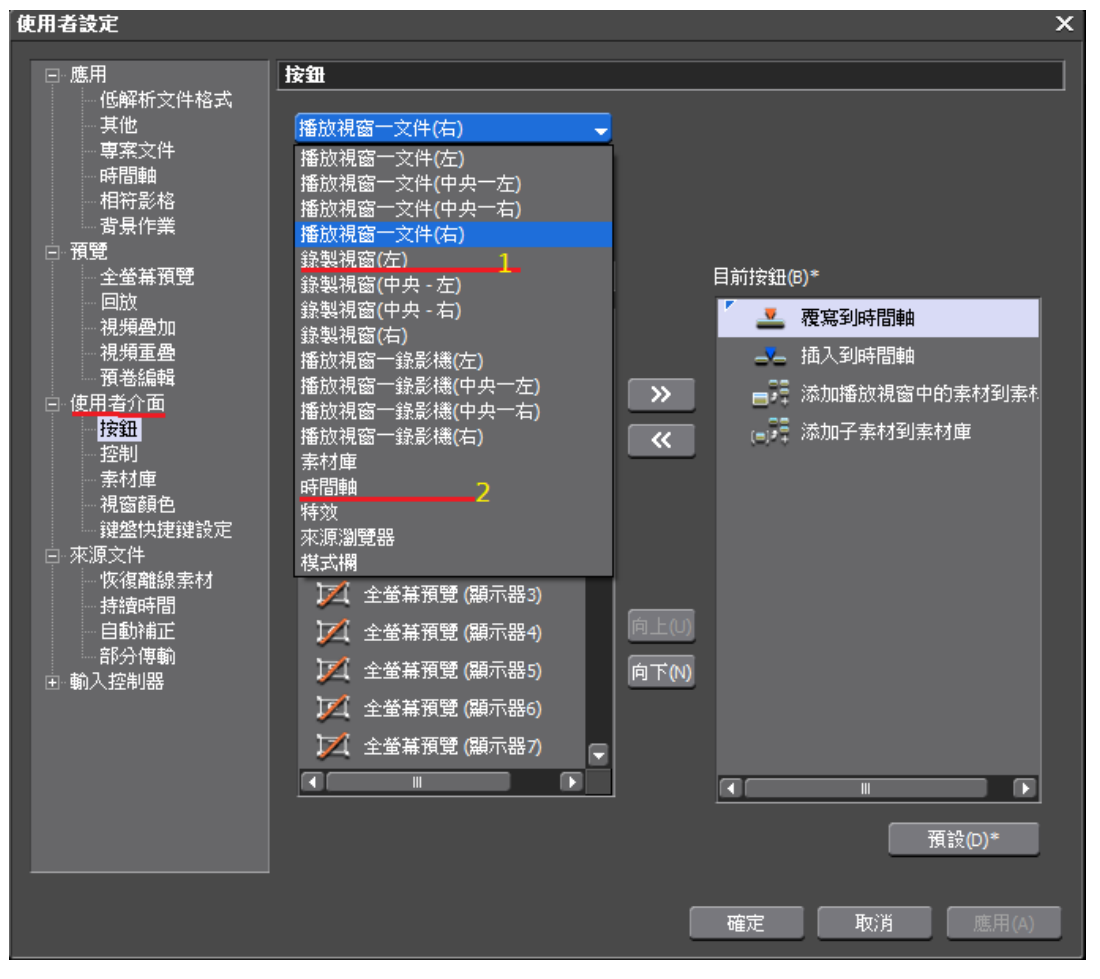

4\_10\_使用者設定\_使用者介面\_按鈕\_此項功能是版面各個按鈕設定 02

| 使用者設定                                                                          |                                                                                                    |                                          | × |
|--------------------------------------------------------------------------------|----------------------------------------------------------------------------------------------------|------------------------------------------|---|
| ⊡∽應用                                                                           | 按鈕                                                                                                    |                                          | η |
| <ul> <li>● 預覽</li> <li>○ 使用者介面</li> <li>按鈕</li> <li>控制</li> <li>素材庫</li> </ul> | 錄製視窗(左)                                                                                                    | 1.先選擇版面區塊                                |   |
|                                                                                | 可用按鈕                                                                                                    |                                          |   |
| · 祝窗顏色<br>· 鍵盤快捷鍵設定                                                            | 類別(C) 全部 →                                                                                                    |                                          |   |
| ∃ 來源文件<br>∃ 輸入控制器                                                              | <sup>濾鏡印</sup><br>2.選擇要加入至右方的功                                                                                                    |                                          |   |
|                                                                                | ▶ Play(x1.5)<br>■ VTR 棋擬                                                                                                    | 3. 加入 <b>Q</b> 設置入點                      |   |
|                                                                                | □ VTR 棋擬 (運算全部) =                                                                                                    |                                          |   |
|                                                                                | VTR 棋擬 (運算滿載區域)           ・           ・           ・           ・           ・           ・           ・           ・                                                                                                    | ₩ 500 000 000 000 000 000 000 000 000 00 |   |
|                                                                                | ➡ 上一影格                                                                                                    | 此三項建議加入                                  |   |
|                                                                                | <ul> <li>儿← 上-編輯點</li> <li>ID 下-影格</li> </ul>                                                                                                    |                                          |   |
|                                                                                | <b>→][</b> 下一編輯點                                                                                                    | <u>角上(J)</u>                             |   |
|                                                                                |                                                                                                    | <u>向下(N)</u>                             |   |
|                                                                                | ↓ 工業の単本の<br>↓ 工業の単本の<br>↓ 工業の<br>↓ 工業の<br>↓ 工<br>↓ 工<br>↓ 工<br>↓ 工<br>↓ 工<br>↓ 工<br>↓ 工<br>↓ 工 | 4.調整右區排列順序                               |   |
|                                                                                |                                                                                                    |                                          |   |
|                                                                                | 左區為未上線使用                                                                                                    | 右區為已上線使用 <sub>預設(D)*</sub>               |   |
|                                                                                |                                                                                                    |                                          |   |
|                                                                                |                                                                                                    | 確定 取;済 應用(A)                             |   |

# 4\_10\_使用者設定\_使用者介面\_按鈕\_此項功能是版面各個按鈕設定 03

| 医用者这些             |                                                        | ^                                      |
|-------------------|--------------------------------------------------------|----------------------------------------|
| □ 應用              | 按鈕                                                     |                                        |
| ⊡ 預覽<br>□ 使用者介面   |                                                        | 此百日为時間軸上亡党田功终缴。                        |
|                   | 可用按鈕                                                   | 此項日為时间軸工力常用功能处,<br>請將12項皆加至右區。其中第6項    |
| 素材庫 視窗顔色          | 類別(C) 全部 <b>▼</b>                                      | 切換應用最為重要                               |
| 建盛快速建設定<br>国 來源文件 | 濾鏡(F)                                                  | 目前按鈕(8)*                               |
| □喇へ控制器            | ▶ 設置 群組/連結 模式                                          | ● 建立一個靜態的圖像                            |
|                   | <ul> <li>設置/清除序列標記(切換)</li> <li>部分下載 (所有序列)</li> </ul> |                                        |
|                   | 🔄 部分下載 (所有序列和素材.                                       | ✓ 均衡化 (選擇的軌道)                          |
|                   | □→ 部分下載 (目前序列)                                         |                                        |
|                   | 回】 部分下載(使用米源茶材時看)<br>品。 重置來源通道                         | 🖬 切換 來源瀏覽器顯示                           |
|                   | ▲ ● ● ● ● ● ● ● ● ● ● ● ● ● ● ● ● ● ● ●                | ∨ 靜音                                   |
|                   | ・1) 音頻來源通道模式 (立體聲,                                     | 向上(U) Lon Create a Still Image (Save a |
|                   | ₩ 音頻偏移量<br>■<br>■                                      | <u>向下(N)</u> ■ ※出<br>■ 淡入              |
|                   | 空白 ♀                                                   | 🗾 顯示縮略圖                                |
|                   |                                                        |                                        |
|                   | 左方其餘功能鍵可自行考量                                           | 預設(D)*                                 |
|                   | 加入                                                     |                                        |
|                   |                                                        | 唯心 邦(A) 加州(A)                          |

4\_11\_使用者設定\_使用者介面\_視窗顏色\_此項功能是版面視窗顏色設定

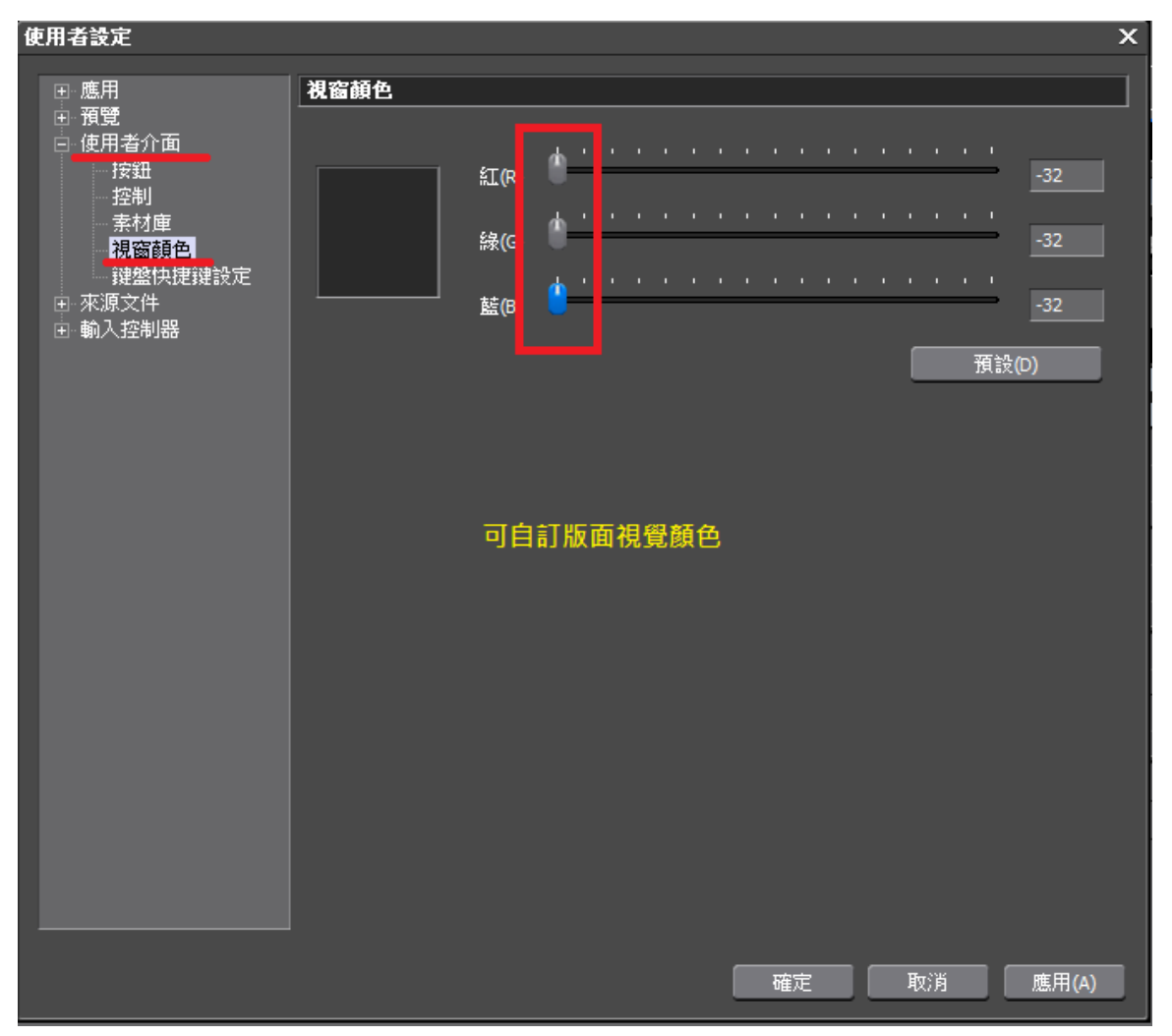

4\_12\_使用者設定\_使用者介面\_鍵盤快捷鍵設定\_此項功能可自定義

| 使用者設定 >                               |                                      |                       |                  |       |  |  |  |  |  |  |  |  |  |
|---------------------------------------|--------------------------------------|-----------------------|------------------|-------|--|--|--|--|--|--|--|--|--|
| ■ 應用 <b>避盤快捷鍵設定</b>                   |                                      |                       |                  |       |  |  |  |  |  |  |  |  |  |
| □ 預覽<br>□ 使用者介面                       | 類別(C) 全部 可快速分                        | 〉類找到要制定快速鍋            | ∥要制完快速鍵          |       |  |  |  |  |  |  |  |  |  |
|                                       | a 續(F) 可輸入連續                         |                       |                  |       |  |  |  |  |  |  |  |  |  |
| 素材庫                                   |                                      |                       |                  |       |  |  |  |  |  |  |  |  |  |
| · · · · · · · · · · · · · · · · · · · | 部F<br>Create a Still Image (Save as) |                       | Shift Ctri Alt   | -8    |  |  |  |  |  |  |  |  |  |
| 回·來源文件<br>回·輸入控制器                     | PC 監視器<br>PC 監視器/外部輸出監視器             | 未指定.<br>未指定.          |                  |       |  |  |  |  |  |  |  |  |  |
|                                       | Play(x1.5)                           | Delate                | ON O             | N t   |  |  |  |  |  |  |  |  |  |
|                                       | V 静音<br>VTR 模擬                       | 未指定.                  |                  |       |  |  |  |  |  |  |  |  |  |
|                                       | VTR 棋擬 (運算全部)<br>VTR 棋擬 (運算満載區域)     | 未指定.<br>未指定.          | 目前指定快速鍵          |       |  |  |  |  |  |  |  |  |  |
|                                       | VTR 棋擬 (運算超載區域)                      | 未指定.                  |                  |       |  |  |  |  |  |  |  |  |  |
|                                       | സ理碼流展式<br>作為序列添加到素材庫                 | 本指定。<br>未指定。          | 如設定重復會警告         |       |  |  |  |  |  |  |  |  |  |
|                                       | 作為序列添加到索材庫 (在 入/<br>作為序列添加到索材庫 (選擇書  | 出點間) 未指定.<br>科() 未指定. |                  |       |  |  |  |  |  |  |  |  |  |
|                                       | 使用者註冊                                | 未指定.<br>+地安           |                  | pi pi |  |  |  |  |  |  |  |  |  |
|                                       | 121市                                 |                       |                  |       |  |  |  |  |  |  |  |  |  |
|                                       | 倒轉 (外部輸入) 未指定.<br>  倒轉播放(-x1) 未指定.   |                       |                  |       |  |  |  |  |  |  |  |  |  |
|                                       | 停止<br>停止 (外部輸入)                      | 未指定.                  | 未指定。<br>未指定。     |       |  |  |  |  |  |  |  |  |  |
|                                       |                                      | III                   |                  | ji k  |  |  |  |  |  |  |  |  |  |
|                                       | (SE ] m                              |                       |                  |       |  |  |  |  |  |  |  |  |  |
|                                       | · 唯人(I)…                             |                       |                  |       |  |  |  |  |  |  |  |  |  |
|                                       |                                      | 【 複製(U)               | )                |       |  |  |  |  |  |  |  |  |  |
| : 氢正伏定键                               | 虚擬鍵盤                                 |                       |                  | ×     |  |  |  |  |  |  |  |  |  |
| Esc F1 F2 F3 F4                       | F5 F6 F7 F8                          | F9 F10 F11 F12 PS     | Se SLe Brk       |       |  |  |  |  |  |  |  |  |  |
|                                       |                                      |                       |                  |       |  |  |  |  |  |  |  |  |  |
| <u>` 1 2 3 4</u>                      | 67890                                | · = ← In              | s Home PUp NLk / |       |  |  |  |  |  |  |  |  |  |
| <mark>t q</mark> w ∈ R                | T Y U I O P                          | []]                   | el End PDn 7 8   | 9     |  |  |  |  |  |  |  |  |  |
| A S D                                 | G H J K L                            | 7 <sup>1</sup> 1 🔒    | 4 5              | 6     |  |  |  |  |  |  |  |  |  |
|                                       | <b>У</b> В М М , .                   | / <del></del>         | ↑ 1 2            | 3     |  |  |  |  |  |  |  |  |  |
| Coi Ait                               | Alt                                  | ···· ·                | <b>↓</b> → 0     | • •   |  |  |  |  |  |  |  |  |  |

4\_13\_使用者設定\_使用者介面\_持續時間\_此項功能設定靜態圖長度

| 使用者設定                                          |                         | ĸ |  |  |  |  |  |  |  |  |  |  |  |  |
|------------------------------------------------|-------------------------|---|--|--|--|--|--|--|--|--|--|--|--|--|
|                                                | 持續時間                    |   |  |  |  |  |  |  |  |  |  |  |  |  |
| □.預覽<br>□.使用者介面                                |                         |   |  |  |  |  |  |  |  |  |  |  |  |  |
| 按鈕                                             |                         |   |  |  |  |  |  |  |  |  |  |  |  |  |
| 素材庫                                            | □ 4 入/出點之間添加(A) 請將此勾選去除 |   |  |  |  |  |  |  |  |  |  |  |  |  |
|                                                |                         |   |  |  |  |  |  |  |  |  |  |  |  |  |
| 回·米源文件<br>···································· |                         |   |  |  |  |  |  |  |  |  |  |  |  |  |
| 持續時間<br>目前補正                                   |                         |   |  |  |  |  |  |  |  |  |  |  |  |  |
|                                                |                         |   |  |  |  |  |  |  |  |  |  |  |  |  |
| Behringer BCF2000                              |                         |   |  |  |  |  |  |  |  |  |  |  |  |  |
|                                                | V-靜音                    |   |  |  |  |  |  |  |  |  |  |  |  |  |
|                                                | 持續時間(R) 00:00:01;00     |   |  |  |  |  |  |  |  |  |  |  |  |  |
|                                                | 調節點                     |   |  |  |  |  |  |  |  |  |  |  |  |  |
|                                                | 自動添加: 5 內部影格端           |   |  |  |  |  |  |  |  |  |  |  |  |  |
|                                                |                         |   |  |  |  |  |  |  |  |  |  |  |  |  |
|                                                |                         |   |  |  |  |  |  |  |  |  |  |  |  |  |
|                                                |                         |   |  |  |  |  |  |  |  |  |  |  |  |  |
|                                                |                         |   |  |  |  |  |  |  |  |  |  |  |  |  |
|                                                |                         |   |  |  |  |  |  |  |  |  |  |  |  |  |
|                                                |                         |   |  |  |  |  |  |  |  |  |  |  |  |  |
|                                                | 確定 取; 方 應用(A)           |   |  |  |  |  |  |  |  |  |  |  |  |  |

## 5\_1\_ 擷取設定快捷鍵方式 01

| G       | ´ EDIUS     | 文件      | 編輯           | 視圖  | 素材   | 標記       | 模式               | 擷取  | 運算        | 工具         | 設定     | 幇助            |          |             |                                             |          |       |                |           |          |
|---------|-------------|---------|--------------|-----|------|----------|------------------|-----|-----------|------------|--------|---------------|----------|-------------|---------------------------------------------|----------|-------|----------------|-----------|----------|
|         | DeckLink HD | Extreme | a 3D+        |     |      |          |                  | ▫ݷ  | 擷取((      | <u>(</u> ) |        |               |          | F9          |                                             |          |       | Rcd 0 0 :      | 0 1       | 27:0     |
|         | Ιг          |         |              |     |      |          |                  | ∃₹  | 視頻描       | 顚取(⊻)      |        |               |          |             |                                             |          |       |                | $\square$ |          |
|         |             |         |              |     |      |          |                  | 4ء  | 音頻描       | []取(A)     |        |               |          |             |                                             |          |       |                |           |          |
|         |             |         |              |     |      |          |                  |     | 批次措       | [頁取(B)     |        |               |          | F10         |                                             |          |       |                |           |          |
|         |             |         |              |     |      |          |                  | Ļ   | 同步錄       | 象音([)      | • ł    | 頡取訠           | 定的       | 快捷錄         | ましん しょうしん しょうしん しんしょう しんしょう しんしょう しんしん しんしん | t        |       |                |           |          |
|         |             |         |              |     |      |          |                  | ••• | DV 13     | 394 72     | 20x48  | D             |          | F2          |                                             |          |       |                |           |          |
|         |             |         |              |     |      |          |                  |     | Deck      | Link H     | ID Ext | rema          | 3D+      | F3          |                                             |          |       |                |           |          |
|         |             |         |              |     |      |          |                  |     | Deck      | Link       |        |               |          | F4          |                                             |          |       |                |           |          |
|         |             |         |              |     |      |          |                  | ••• | HDV       | 1394 :     | 1440x  | 1080          |          |             |                                             |          |       |                |           |          |
|         |             |         |              |     |      |          |                  |     | 輸入傷       | (記)        | 定 5    |               |          |             |                                             |          |       |                |           |          |
|         | L           |         |              |     |      |          |                  |     | 選擇輸       | 俞入裝        | 置(D)   | • ←           | 在界       | 定好          | 介面                                          | 媏        |       |                | Щ         |          |
|         |             |         |              |     |      |          |                  | •   | 卷翹4       | 自动制造       | 定      | 後             | ·<br>貼選I | 此項〕         | 功能                                          | 詽        |       |                |           |          |
| Щ       | Cur :       | ::      | In -         | -:: | :    | Out      | ::               |     |           | m J/CHOC/  | ~_     |               |          |             |                                             |          |       | Cur 00:0       | 1:27      | 05       |
|         |             | ∎ ┇ ∎   |              |     |      |          |                  |     |           |            |        |               |          |             | Q.                                          | op _     |       |                |           |          |
|         |             | ۹.      | P            | Ļ   | ] ⊲< | 1 ⊲∣     | $\triangleright$ | ⊳   | $\bowtie$ | П          | ▫ݷݷ    | ( <b>4</b> 7) | <u> </u> | -           | 888 <b>P</b>                                | <b>,</b> | ≩ ₿   | <u>00:00</u> ► | Q         | . P      |
|         |             | J 📃     | <b>≩</b> _ i |     | lt 🕓 |          | . 🖻              | ÞĮ. |           | - 🔤        | -¥-    | 2             | 18       | <u>م</u> کر | Ô                                           |          | - G   | a 🖕 🗭          | 1         |          |
|         |             |         |              |     |      |          |                  |     |           |            |        |               |          |             |                                             |          |       |                |           |          |
| . [00:0 | 1:40:00     |         | ):02:05;     | 00  |      | 00:02:30 | );00             |     | 00:02:5   | 5:00       |        | . [00:03      | :20;00   |             |                                             | 00:03:   | 45;00 |                | 100:0     | )4:10;00 |
|         |             |         |              |     |      |          |                  |     |           |            |        |               |          |             |                                             |          |       |                |           |          |

## 5\_1\_ 擷取設定快捷鍵方式 02

| 選擇輸入設備                                      |                                                           | x                                                                                                    |
|---------------------------------------------|-----------------------------------------------------------|----------------------------------------------------------------------------------------------------|
| DV 1394 720x480 HDV<br>1440<br>選擇要界<br>選擇即已 | ○ 分配輸入預設 →<br>1394<br>x1080 Extrema 3D+<br>引定鈕按滑鼠右鍵,針對1~8 | DV 1394 720x480<br>DeckLink HD Extrema 3D+<br>DeckLink<br>HDV 1394 1440x1080<br>輸入預設5<br>輸入預設6<br>輸入預設7<br>輸入預設7 |
|                                             | <b>確</b> 定 取消                                             |                                                                                                    |

6\_1\_建議做完以上所以項目後再建立一次版面配置並存檔離開即可

| G     | EDIUS                         | 文件      | 編輯               | 視圖  | 素材                    | 櫄記              | 模式             | 擷取 | ji<br>ji         | 顊      | 工具            | 設定              | 幇助                              |        |        |          |   |                  |       |         |       |  |  |
|-------|-------------------------------|---------|------------------|-----|-----------------------|-----------------|----------------|----|------------------|--------|---------------|-----------------|---------------------------------|--------|--------|----------|---|------------------|-------|---------|-------|--|--|
|       | DeckLink HD                   | Extrema | <sup>3D+</sup> 1 |     | 時間朝                   | ⊞(∐)<br>≒(⊡)    |                |    |                  |        |               |                 |                                 |        |        | ]        |   | Red <b>0 0</b> : | 01    | 27;     | 05    |  |  |
|       |                               |         |                  |     | 家付店                   | 削錠=550<br>第(円)  | (C)            | В  |                  |        |               |                 |                                 |        |        |          |   |                  |       |         |       |  |  |
|       |                               |         |                  |     | 常县化                   | 回見前(            | 2)             |    |                  |        |               |                 |                                 |        |        |          |   |                  |       |         |       |  |  |
|       |                               |         |                  |     | 面板(                   | E)              |                |    | Þ                |        |               |                 |                                 |        |        |          |   |                  |       |         |       |  |  |
|       |                               |         |                  |     | 向量開                   |                 | 뫪~~            | n  |                  |        |               |                 |                                 |        |        |          |   |                  |       |         |       |  |  |
|       |                               |         |                  | tit | 混音器                   | 물(A)            | сня <u>(**</u> | ,  |                  |        |               |                 |                                 |        |        |          |   |                  |       |         |       |  |  |
|       |                               |         |                  | *   | 音量源                   | <br>]]定表        | (L)            |    |                  |        |               |                 |                                 |        |        |          |   |                  |       |         |       |  |  |
|       |                               |         |                  |     | 關閉戶                   | 家列(L)           |                |    | Þ                |        |               |                 |                                 |        |        |          |   |                  |       |         |       |  |  |
|       |                               |         |                  |     | 單螢氣                   | 禄式              | <u>(S)</u>     |    |                  |        |               |                 |                                 |        |        |          |   |                  |       |         |       |  |  |
|       |                               |         |                  | ~   | 雙螢氣                   | 禄式              | (D)            |    |                  |        |               |                 |                                 | $\Box$ |        |          |   |                  |       |         |       |  |  |
| ₽     | Cur:                          | ::      | ln -             | 2   | 視窗に                   | 反面(W            | 0              |    | Þ                | 標      | 準( <u>N</u> ) |                 | Shif                            | t + Al | lt + L |          |   | Cur 00:0         | 1:27  | ;05     | In -  |  |  |
|       |                               |         |                  |     | 全螢新                   | <sup>康</sup> 預覽 | ( <u>R</u> )   |    | •                | 應      | 用版面           | 1 <u>(A)</u>    |                                 |        |        | <u> </u> |   |                  |       |         |       |  |  |
|       | a p                           |         | D                | p   | 預覽旋轉①                 |                 |                |    | 儲存目前版面<br>面功に面々報 |        |               | S)              | ▶ <mark>4</mark> 新建( <u>N</u> ) |        |        |          |   |                  | 9 _ P |         |       |  |  |
|       |                               |         |                  |     | 顯示Aplha通道( <u>H</u> ) |                 |                | Ð) |                  | ₹<br>₽ | 除版面           | □1⊒1∰(<br>]](D) |                                 |        |        | •        |   |                  |       |         | • / · |  |  |
| • B   | ∎ <sub>▼</sub>   <sub>▼</sub> | ♥ ⊒     | <u>z</u> ↓ ł     |     | 視頻重                   | € <u>禺(O</u>    | )              |    | Ì                | -      | •             |                 |                                 |        |        |          |   |                  |       |         |       |  |  |
| 100-0 | 1-40-00                       | 100     | 1.02.054         |     | 仕蛍石                   | 家觀不             |                |    |                  | 02-54  | 5-00          |                 | 100-03-2                        | 20-00  |        | 100      |   |                  | 00-   | 04-10-0 | 10    |  |  |
|       |                               | l       |                  |     | 暫停場                   | 易灾( <u>P</u> )  |                |    |                  |        |               |                 |                                 |        |        |          |   |                  |       |         |       |  |  |
|       |                               |         |                  |     |                       |                 |                |    |                  |        |               |                 |                                 |        |        |          |   |                  |       |         |       |  |  |
|       |                               |         |                  |     |                       |                 |                |    | _                |        |               |                 |                                 |        |        |          | _ | _                |       |         |       |  |  |
|       |                               |         |                  |     |                       |                 |                |    |                  |        |               |                 |                                 |        |        |          |   |                  |       |         |       |  |  |
|       |                               |         |                  |     |                       |                 |                |    |                  |        |               |                 |                                 |        |        |          |   |                  |       |         |       |  |  |